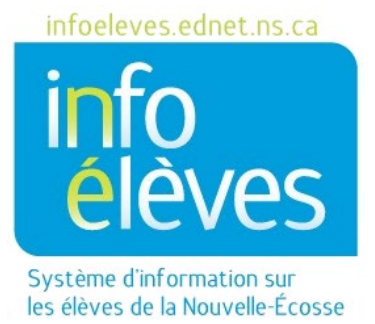

## Système éducatif public de la Nouvelle-Écosse

# Préinscription à l'école des élèves pour 2025-2026

Guide de l'utilisateur

Dernière révision: 2 janvier 2025

| 1        | ÉLÈVES NOUVEAUX DANS POWERSCHOOL                                                                                | 3   |
|----------|----------------------------------------------------------------------------------------------------|-----|
| 2<br>PRO | ÉLÈVES INACTIFS À L'HEURE ACTUELLE DANS VOTRE ÉCOLE, MAIS QUI VONT REVENIR LORS DE LA<br>DCHAINE ANNÉE SCOLAIRE | . 4 |
| 3        | ÉLÈVES ACTIFS À L'HEURE ACTUELLE DANS UNE AUTRE ÉCOLE DE VOTRE CONSEIL SCOLAIRE                                 | 5   |
| 4        | ÉLÈVES INACTIFS À L'HEURE ACTUELLE DANS UNE AUTRE ÉCOLE DE VOTRE CONSEIL SCOLAIRE, MAIS                         |     |
| QUI      | S'INSCRIVENT DANS LA PROCHAINE ANNÉE SCOLAIRE À VOTRE ÉCOLE                                                     | 5   |

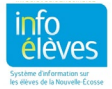

Préinscription à l'école des élèves pour 2025-2026. Assurez-vous que vous avez bien configuré la prochaine année scolaire dans PowerSchool.

## I ÉLÈVES NOUVEAUX DANS POWERSCHOOL

#### Étape 1

Dans PowerSchool, **changez de période scolaire** et sélectionnez la prochaine année scolaire, c'est-à-dire 2025-2026.

#### Étape 2

En suivant le guide pour les **inscriptions à l'école de nouveaux élèves**, inscrivez le nouvel élève en utilisant la première journée d'école (09/02/2025) comme date d'inscription à l'école.

#### Étape 3

Assurez-vous que vous avez bien rempli la page « Paramètres de l'emploi du temps » (situé sous le menu d'élève « Cours et programmes »).

#### Niveau pour l'année suivante -

Il s'agit du niveau scolaire auquel l'élève sera en 2025-2026.

Rappelez vous que vous êtes dans la période 2025-2026, donc le prochain niveau est le niveau scolaire auquel l'élève sera en 2025-2026.

#### Mettre cet élève à l'emploi du temps – Cochez la case.

#### Indicateur d'école suivante -

Dans le menu déroulant, choisissez l'école que l'élève fréquentera en 2025-2026.

Dans le cas où l'élève fréquentera votre école, alors sélectionnez votre école.

Dans le cas où l'élève terminera ses études dans votre école, alors choisissez « Élèves diplômés ».

Si l'élève est un diplômé retournant aux études (RG) cette année, alors choisissez « Élèves diplômés ».

Si vous êtes une école dont viennent les élèves du secondaire, choisissez l'école que l'élève fréquentera l'an prochain, c'est-à-dire en 2025-2026.

#### Programme pour l'an prochain -

Sélectionnez le programme que l'étudiant entrera probablement l'année prochaine.

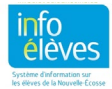

### 2 ÉLÈVES INACTIFS À L'HEURE ACTUELLE DANS VOTRE ÉCOLE, MAIS QUI VONT REVENIR LORS DE LA PROCHAINE ANNÉE SCOLAIRE

#### Étape 1

Dans PowerSchool, sélectionnez la prochaine année scolaire, c'est-à-dire 2025-2026.

#### Étape 2

Faites une recherche de l'élève en entrant une barre oblique ( / ) avant de taper le nom de famille de l'élève (ex. /leblanc).

#### Étape 3

Sous le menu « **Inscriptions de l'école** », cliquez sur « **Réinscrire à l'école** ». Utilisez la première journée d'école (09/02/2025) comme date d'inscription à l'école.

#### Étape 4

Assurez-vous que vous avez bien rempli la page « Paramètres de l'emploi du temps » (situé sous le menu d'élève « Cours et programmes »).

#### Niveau pour l'année suivante

Il s'agit du niveau scolaire auquel l'élève sera en 2025-2026.

Rappelez vous que vous êtes dans la période 2025-2026, donc le prochain niveau est le niveau scolaire auquel l'élève sera en 2025-2026.

#### Mettre cet élève à l'emploi du temps – Cochez la case.

#### Indicateur d'école suivante -

Dans le menu déroulant, choisissez l'école que l'élève fréquentera en 2025-2026.

Dans le cas où l'élève fréquentera votre école, alors sélectionnez votre école.

Dans le cas où l'élève terminera ses études dans votre école, alors choisissez « Élèves diplômés ».

Si l'élève est un diplômé retournant aux études (RG) cette année, alors choisissez « Élèves diplômés ».

Si vous êtes une école dont viennent les élèves du secondaire, choisissez l'école que l'élève fréquentera l'an prochain, c'est-à-dire en 2025-2026.

#### Programme pour l'an prochain -

Sélectionnez le programme que l'étudiant entrera probablement l'année prochaine.

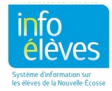

## 3 ÉLÈVES ACTIFS À L'HEURE ACTUELLE DANS UNE AUTRE ÉCOLE DE VOTRE CONSEIL SCOLAIRE

Communiquez avec l'école dans laquelle l'élève est actif à l'heure actuelle et demandez à l'administration de cette école de remplir la page des **paramètres de l'emploi du temps**, en s'assurant qu'elle utilise votre école pour l'**indicateur d'école suivante**. Si elle ne voit pas votre école dans le menu déroulant, demandez-lui de communiquer avec le soutien technique du SIE.

## 4 ÉLÈVES INACTIFS À L'HEURE ACTUELLE DANS UNE AUTRE ÉCOLE DE VOTRE CONSEIL SCOLAIRE, MAIS QUI S'INSCRIVENT DANS LA PROCHAINE ANNÉE SCOLAIRE À VOTRE ÉCOLE.

#### Étape 1

Communiquez avec l'école dans laquelle l'élève est inactif à l'heure actuelle et demandez à l'administration de transférer l'élève vers votre école en se servant de la fonction « **Inscriptions de l'école > Transférer vers une autre école** ».

#### Étape 2

Dans PowerSchool, sélectionnez la prochaine année scolaire, c'est-à-dire 2025-2026.

#### Étape 3

Faites une recherche de l'élève en entrant une barre oblique ( / ) avant de taper le nom de famille de l'élève (ex. /leblanc).

#### Étape 4

Sous le menu « **Inscriptions de l'école** », cliquez sur « **Réinscrire à l'école** ». Utilisez la première journée d'école (09/02/2025) comme date d'inscription à l'école.

#### Étape 5

Assurez-vous que vous avez bien rempli la page des paramètres de l'emploi du temps.

#### Niveau pour l'année suivante

Il s'agit du niveau scolaire auquel l'élève sera en 2025-2026.

Rappelez vous que vous êtes dans la période 2025-2026, donc le prochain niveau est le niveau scolaire auquel l'élève sera en 2025-2026.

#### Mettre cet élève à l'emploi du temps – Cochez la case.

#### Indicateur d'école suivante -

Dans le menu déroulant, choisissez l'école que l'élève fréquentera en 2025-2026.

Dans le cas où l'élève fréquentera votre école, alors sélectionnez votre école.

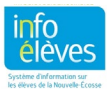

#### Préinscription à l'école des élèves pour 2025-2026

Guide de l'utilisateur 2 janvier 2025

Dans le cas où l'élève terminera ses études dans votre école, alors choisissez « Élèves diplômés ».

Si l'élève est un diplômé retournant aux études (RG) cette année, alors choisissez « Élèves diplômés ».

Si vous êtes une école dont viennent les élèves du secondaire, choisissez l'école que l'élève fréquentera l'an prochain, c'est-à-dire en 2025-2026.

#### Programme pour l'an prochain -

Sélectionnez le programme que l'étudiant entrera probablement l'année prochaine.

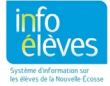